**Graduate Student Tracker** for George W. Woodruff **School of Mechanical** Engineering **ME Graduate Student Experience** Portal

August 2024

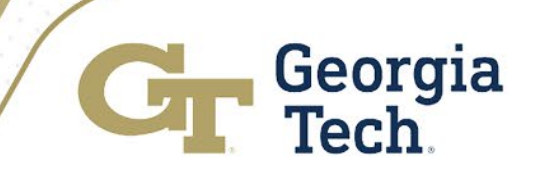

# **Training Agenda for Graduate Students**

The training topics covered in this deck include:

- ME Graduate Student Tracker Platform Overview
- Sign-in Instructions
- Navigating the ME Graduate Student Experience Portal
- Forms Submission
- Notifications & Forms Tracking
- Support Resources

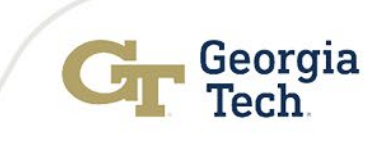

# **Learning Objectives**

After attending this workshop or reviewing the presentation deck, you will be able to:

- Understand the business objectives and project scope
- Login and navigate the ME Graduate Student Experience Portal
- Understand how each stakeholder group engages and uses the solution
- Submit New Form
- View your Student Submitted Forms
- How to get support

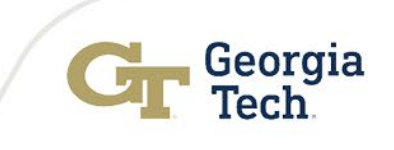

# ME Graduate Student Tracker App Overview

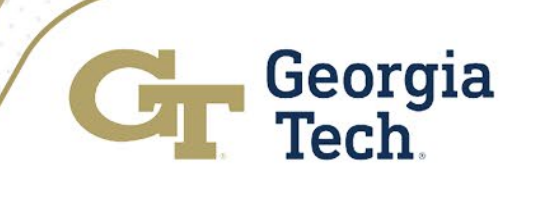

## **Project Overview**

### **Business Objectives**

- Replace an aging system that addresses data security and compliance
- Modernize the system and improve the overall service and user experience for the faculty, graduate students and student services staff

### **Project Scope**

- Design and implement an integrated solution using Salesforce that meets customer needs and improves productivity
- Automate forms submission, approval process and forms status visibility to stakeholders
- Deliver more up-to-date data and data integrations
- Reduce manual processes
- Improve reporting capabilities
- Provide training or onboarding materials to stakeholders

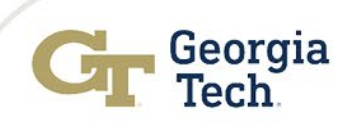

# **Thanks To Our ME Functional & IT Teams**

Extending sincere appreciation to our dedicated functional team:

**Glenda Johnson**, Academic Advising Manager **Camellia Henry**, Academic Advisor II Katherine Drake, Academic Advisor I

**Stephen Fuller**, Director, Information Technology Marlena Frank, Academic & Research Support Engineer Lead **Ranjini Unnikrishnan**, Application Developer, Senior

- Their exceptional teamwork, expertise, and unwavering commitment to excellence play a crucial role in driving our success.
- Thank you for being pivotal members of our accomplished functional and IT team; your collective efforts are truly valued.

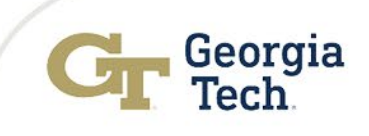

## GRADUATE STUDENT TRACKER APP Mechanical Engineering

#### **Meaningful Student Record**

Staff has a holistic view into a student's record.

#### **Student Form Management**

Staff can view submitted student forms and have visibility into a form's approval progress.

#### **Helpful Automation**

Staff, faculty, and students automatically receive communication throughout a form's approval process, including reminders.

#### **Effortless Collaboration and Notes**

Staff can collaborate with each other while logging notes, phone calls, and sending emails, ensuring no interaction is lost.

#### **Data Visualization**

Staff can view student and form data holistically, making data driven decisions on where and how to act.

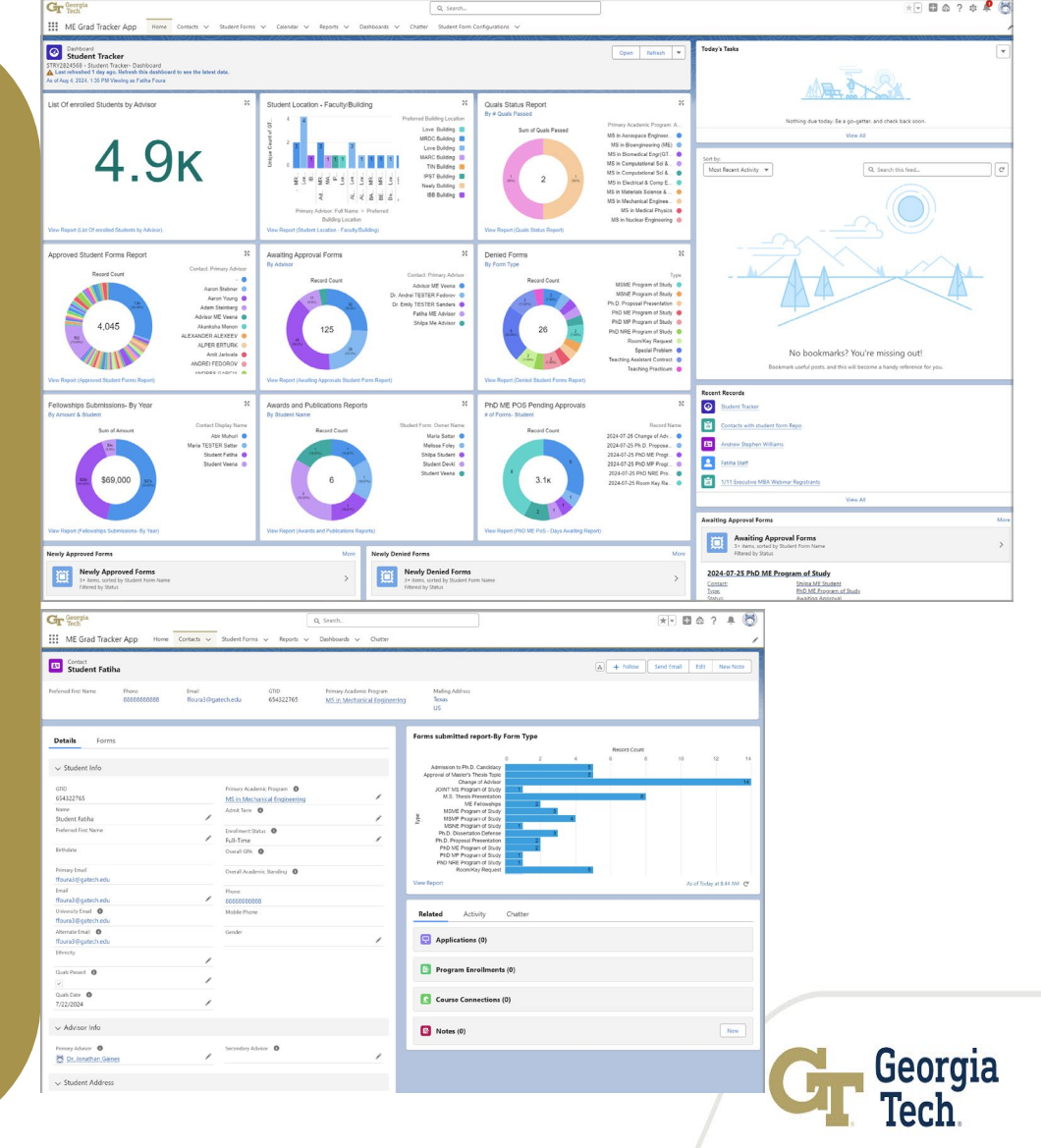

## GRADUATE STUDENT EXPERIENCE PORTAL Mechanical Engineering

#### **Student Form Submission**

Students can quickly submit forms for approval with validation happening at the time of submission.

#### **Status Visibility**

Students can see in real-time the status of their form and who has interacted with it.

#### **Automated Notifications**

Students received automated notifications related to how a form is progressing through approval.

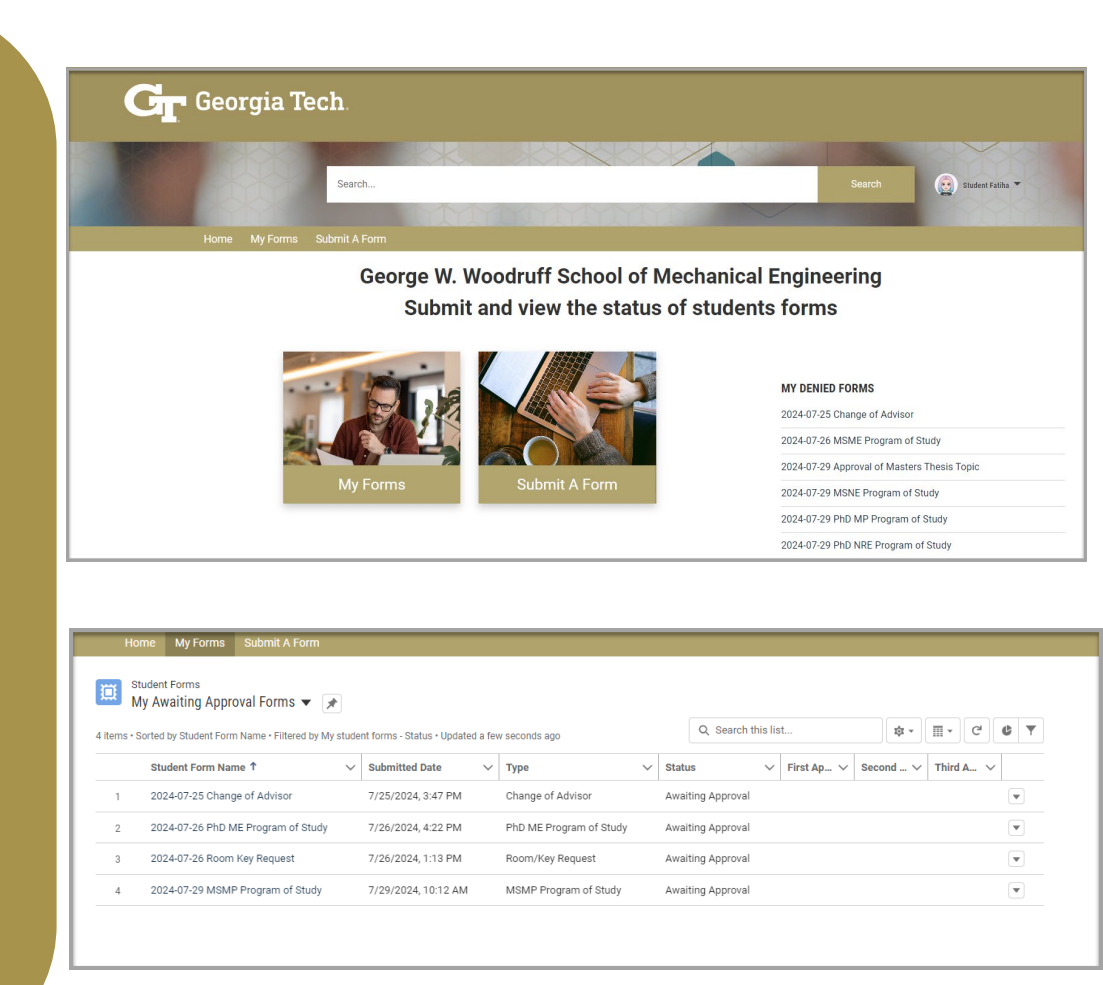

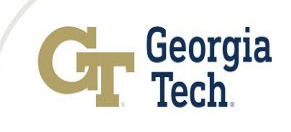

## FACULTY FORMS EXPERIENCE PORTAL Mechanical Engineering

**Student Form Approval** Faculty can easily review and approve student forms.

#### **Automated Notifications**

Faculty received automated notifications related to how a form is progressing through approval, including reminders when the approval of a student form is overdue.

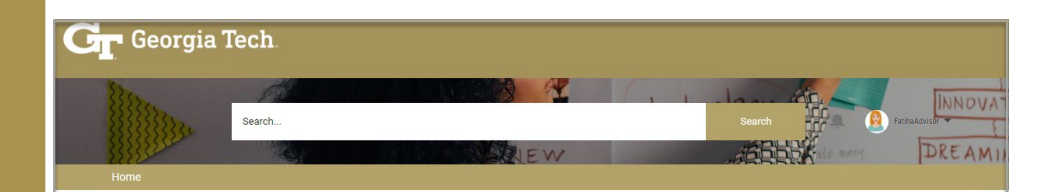

**Graduate Forms Approvals** 

| A COMPANY | 000 | 100000 | . ( 🕰 | 0.11 |  |  |
|-----------|-----|--------|-------|------|--|--|

| My Approvals                     |                         | Q. Search this list |   |
|----------------------------------|-------------------------|---------------------|---|
| 5 of 45 items • 0 items selected |                         |                     |   |
| Student Name                     | ∽ Form                  | ✓ Date Submitted    | ~ |
| ) Student Fatiha                 | PhD MP Program of Study | 5/13/2024, 02:46 PM |   |
| Student Fatiha                   | Change of Advisor       | 5/14/2024, 11:44 AM |   |
| ) Student Fatiha                 | PhD MP Program of Study | 5/14/2024, 01:27 PM |   |
| Student Fatiha                   | Change of Advisor       | 5/14/2024, 01:54 PM |   |
| Student Fatiha                   | Change of Advisor       | 5/14/2024, 01:56 PM |   |
| Student Fatiha                   | Change of Advisor       | 5/14/2024, 02:22 PM |   |
| Student Fatiha                   | Change of Advisor       | 5/14/2024, 02:37 PM |   |
| Student Fatiha                   | Change of Advisor       | 5/14/2024, 02:41 PM |   |
| Student Fatiha                   | Change of Advisor       | 5/15/2024, 09:01 PM |   |
| Student Fatiha                   | Change of Advisor       | 5/15/2024, 09:04 PM |   |

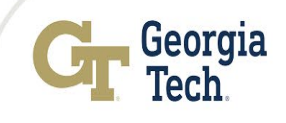

## **ME Grad Tracker Project Overview**

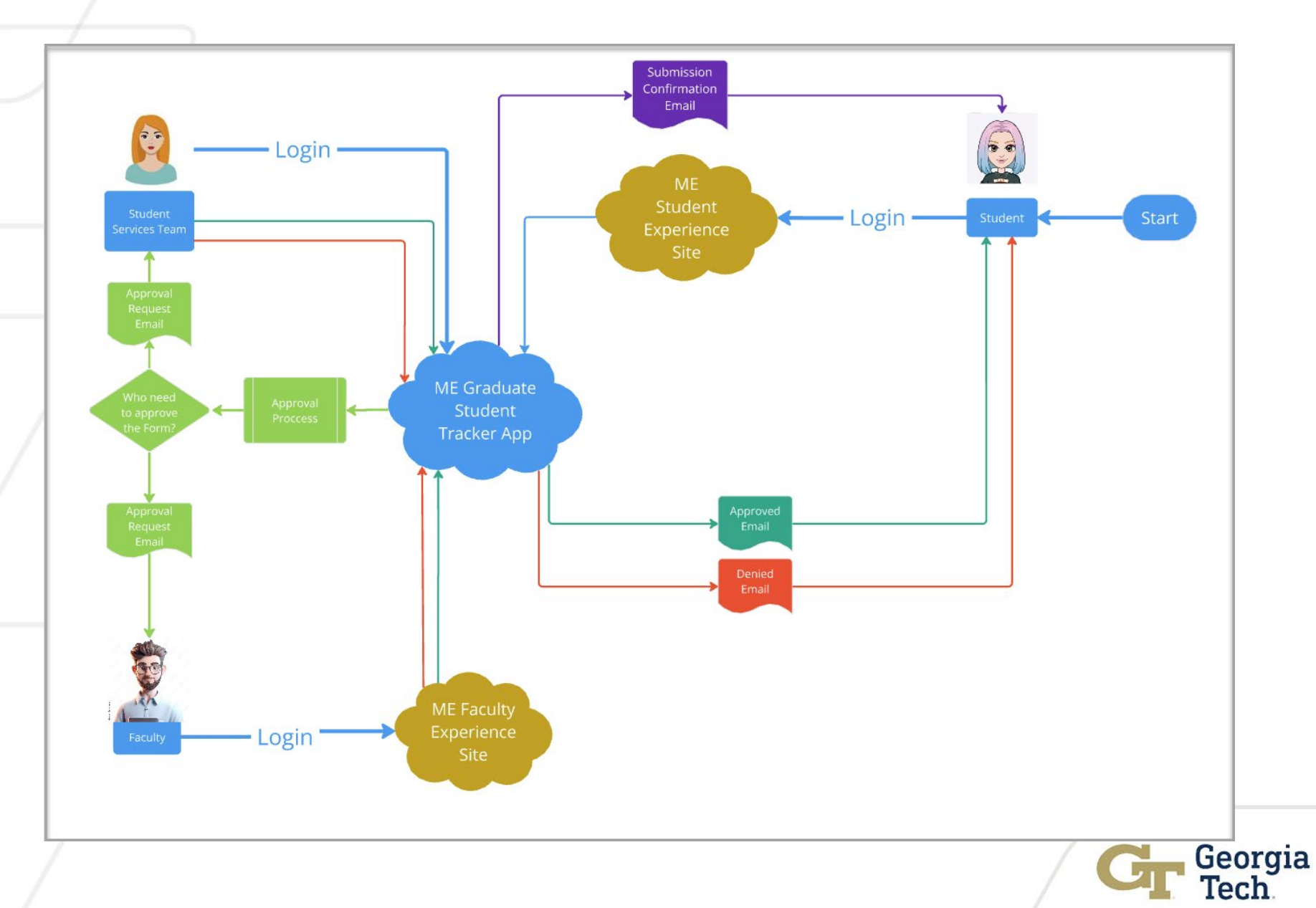

# **Sign-In Instructions**

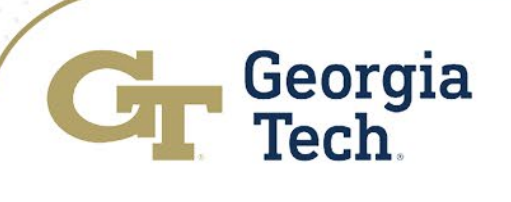

## **Graduate Student Experience View: Signing In**

### 1. Enter

https://student.gradforms.me.gatech.edu / in the address bar

- 2. You will be redirected to Georgia Tech Login Service.
- 3. Enter your GT credentials.
- 4. Select Login.

### Reminder: this will be live on 8/13/24.

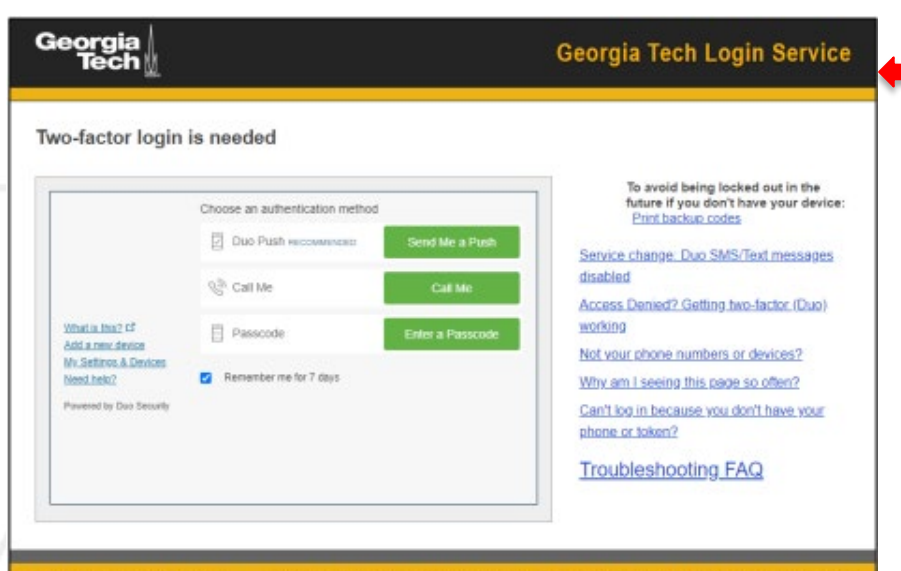

| Enter your GT Account and Password<br>Login requested by: Idp.gatech.edu<br>GT Account: | ATTENTION. When you are finished using all of your authenticated<br>applications, please log out of this system and exit your browser to<br>ensure you do not leave any of your applications (such as your e-<br>mail) open to other users of this machine.                                                         |
|-----------------------------------------------------------------------------------------|----------------------------------------------------------------------------------------------------|
| gburdell27                                                                              | TERMS OF USE                                                                                                    |
| Password                                                                                | This computer system is the property of the Georgia Institute of<br>Technology. Any user of this system must comply with all institute and                                                                                                    |
|                                                                                         | Board of Regents policies, including the Acceptable Use Policy, Cyber<br>Security Policy and Data Privacy Policy (http://tit.gatech.edu/it.                                                                                                    |
| Warn me before logging me into other sites. LOGIN clear                                 | policies). Users should have no expectation of privacy as any and all<br>files on this system may be intercepted, monitored, recorded, copied,<br>inspected, and/or disclosed to authorized personnel in order to meet<br>Institute obligations.<br>By using this system, I acknowledge and consent to these terms. |
|                                                                                         | I don't know my GT Account                                                                                                    |
|                                                                                         | I don't know my password                                                                                                    |
|                                                                                         | My correct username and password aren't working                                                                                                    |
|                                                                                         | For assistance, please contact the <u>OIT Technology Support Center</u> at 404-894-7173 (Mon-Fi<br>Barn-5:00pm ET)                                                                                                    |
|                                                                                         | Additional documentation including how to integrate your application with GT Login                                                                                                    |

5. You will have three options on multifactor authenticated.

**NOTE:** If you are not using your personal device, it is not recommended to remember for 7 days.

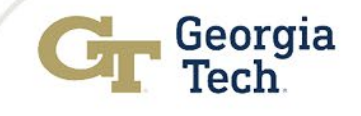

## **Graduate Student Experience View: Home Screen**

Once you have successfully authenticated, you will be redirected to ME Graduate Student Experience Portal.

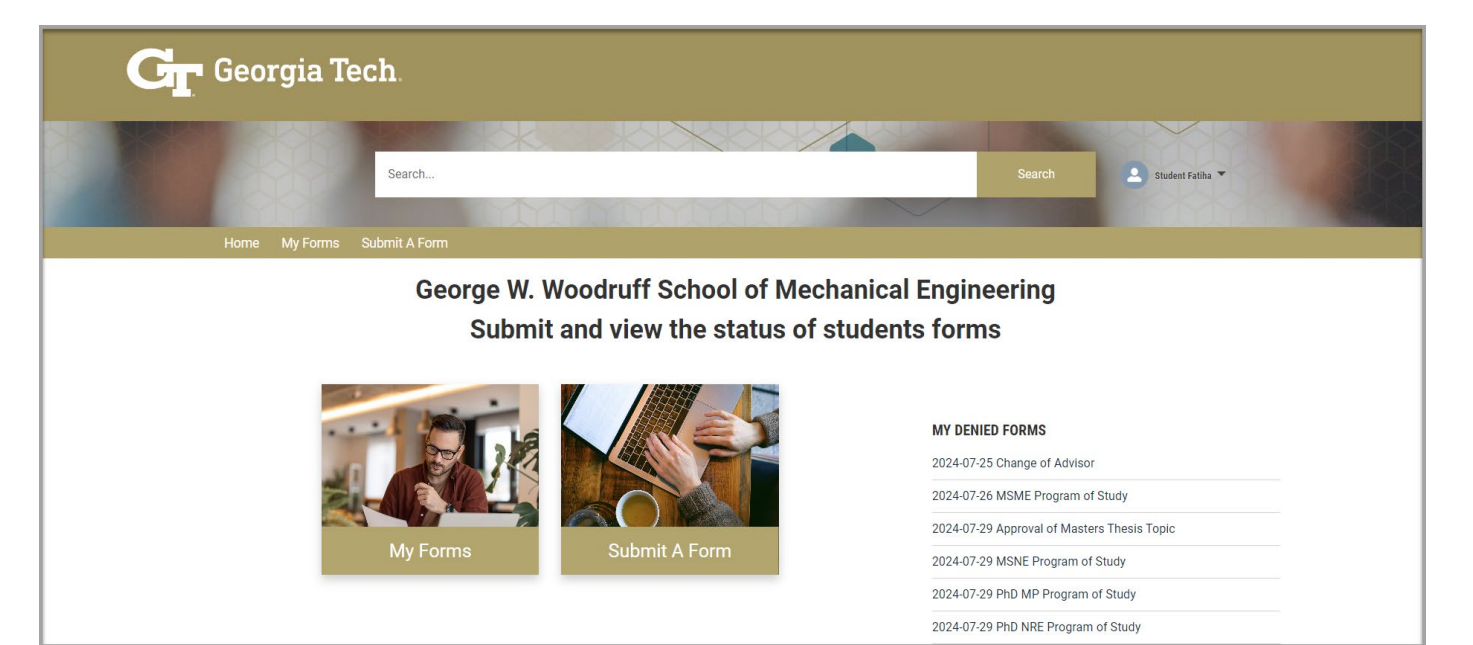

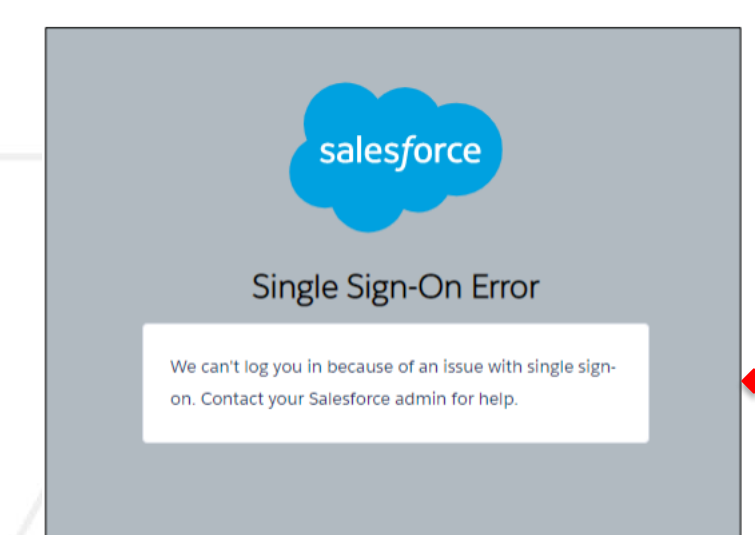

**Note:** If you receive this error message, please submit a help request ticket via ServiceNow. <u>Support@me.gatech.edu</u>

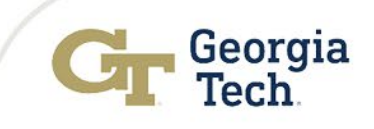

# **ME Graduate Student Experience Portal**

The ME Grad Student Experience Portal provides students with the ability to submit forms and view their submitted forms status.

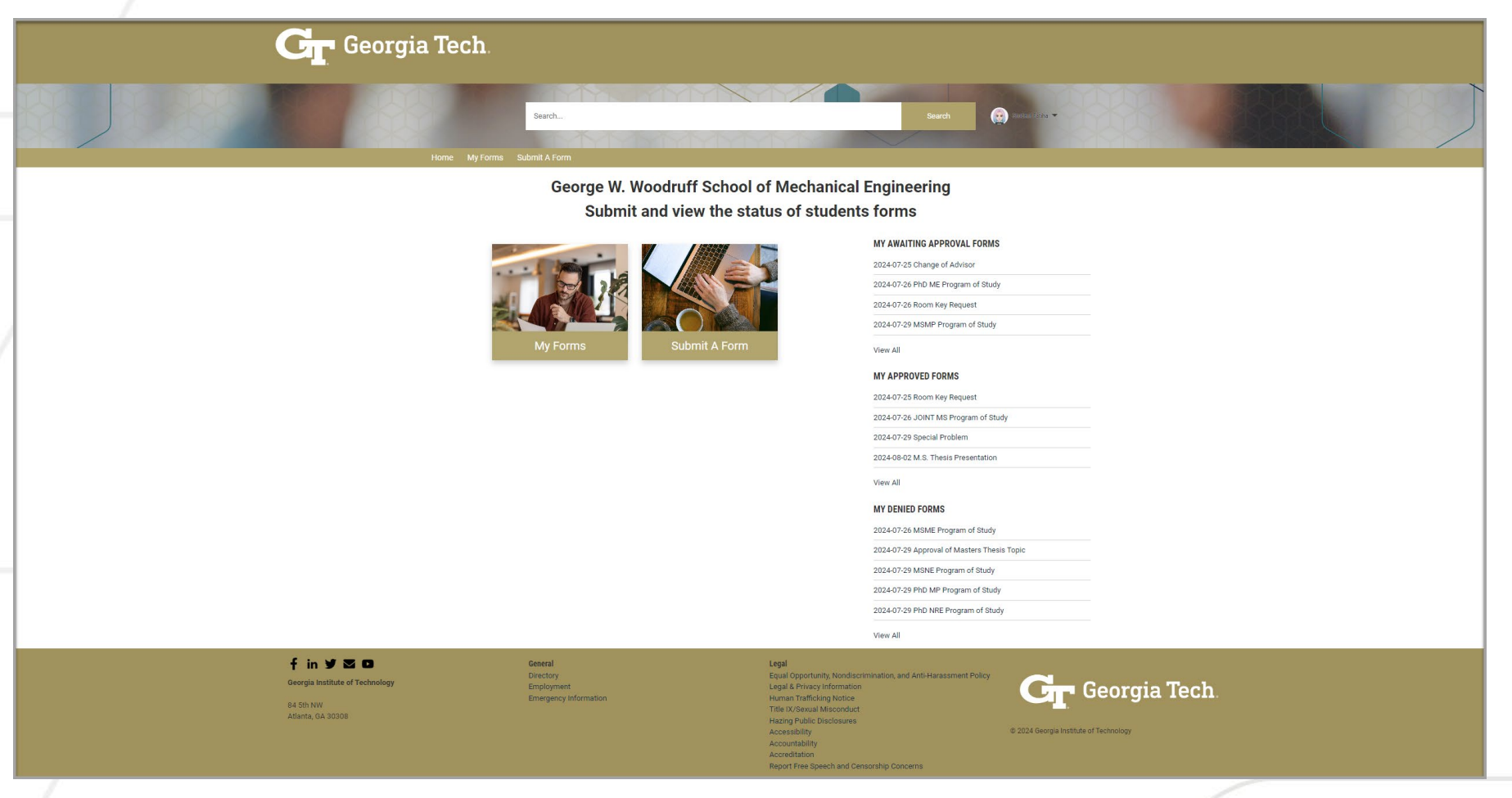

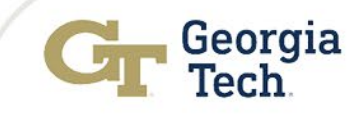

# Navigating The ME Graduate Student Experience Portal

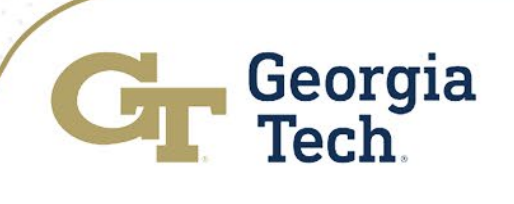

## **Graduate Student Experience View: Home Screen**

| Georgia Tech.                               |                                                                 |
|---------------------------------------------|-----------------------------------------------------------------|
| 2 Search<br>1 Home My Forms Submit A Form 3 | Search 😥 ANTERSTING 🕶                                           |
| George W. Woodruff School of Mechani        | cal Engineering                                                 |
| Submit and view the status of stud          | ents forms                                                      |
|                                             | 4<br>MY AWAITING APPROVAL FORMS<br>2024-07-25 Change of Advisor |
|                                             | 2024-07-26 PhD ME Program of Study                              |
|                                             | 2024-07-29 MSMP Program of Study                                |
| My Forms Submit A Form                      | View All                                                        |
|                                             | 2024-07-25 Room Key Request                                     |
|                                             | 2024-07-26 JOINT MS Program of Study                            |
|                                             | 2024-07-29 Special Problem 2024-08-02 M.S. Thesis Presentation  |
|                                             | View All                                                        |
|                                             |                                                                 |
|                                             | 2024-07-26 MSME Program of Study                                |
|                                             | 2024-07-29 Approval of Masters Thesis Topic                     |
|                                             | 2024-07-29 MSNE Program of Study                                |
|                                             | 2024-07-29 PhD NRE Program of Study                             |
|                                             | View All                                                        |

- **1-Home** -Takes the Student back to the main Graduate Student Experience homepage.
- 2- My Forms View the history of all your Submitted Forms by status.
- 3- Submit A Form This is the starting point for any Form Submission.

### 4- Quick glanced of different list views:

- My Awaiting Approval Forms
- $\circ \quad \text{My Approved Forms}$
- My Denied Forms

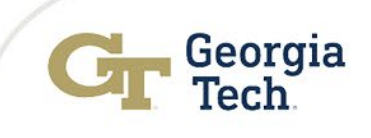

## **Graduate Student Experience View: List View**

| Ho<br>St<br>M | me My Forms Submit A Form udent Forms ly Awaiting Approval Forms |                                   |                         |        | O seek this     |            |        | •     | _     |     |   |   |
|---------------|------------------------------------------------------------------|-----------------------------------|-------------------------|--------|-----------------|------------|--------|-------|-------|-----|---|---|
| items • S     | orted by Student Form Name • Filtered by My stud                 | lent forms - Status • Updated a f | ew seconds ago          |        | Q Search this i | st         |        | têt A |       | G   | U | Ť |
|               | Student Form Name 1                                              | Submitted Date                    | Туре                    | ✓ Stat | tus 🗸           | First Ap 🗸 | Second | i v   | Third | A ~ | - |   |
| 1             | 2024-07-25 Change of Advisor                                     | 7/25/2024, 3:47 PM                | Change of Advisor       | Awa    | aiting Approval |            |        |       |       |     |   |   |
| 2             | 2024-07-26 PhD ME Program of Study                               | 7/26/2024, 4:22 PM                | PhD ME Program of Study | Awa    | aiting Approval |            |        |       |       |     |   |   |
| 3             | 2024-07-26 Room Key Request                                      | 7/26/2024, 1:13 PM                | Room/Key Request        | Awa    | aiting Approval |            |        |       |       |     |   |   |
| 4             | 2024-07-29 MSMP Program of Study                                 | 7/29/2024, 10:12 AM               | MSMP Program of Study   | Awa    | aiting Approval |            |        |       |       |     | T |   |

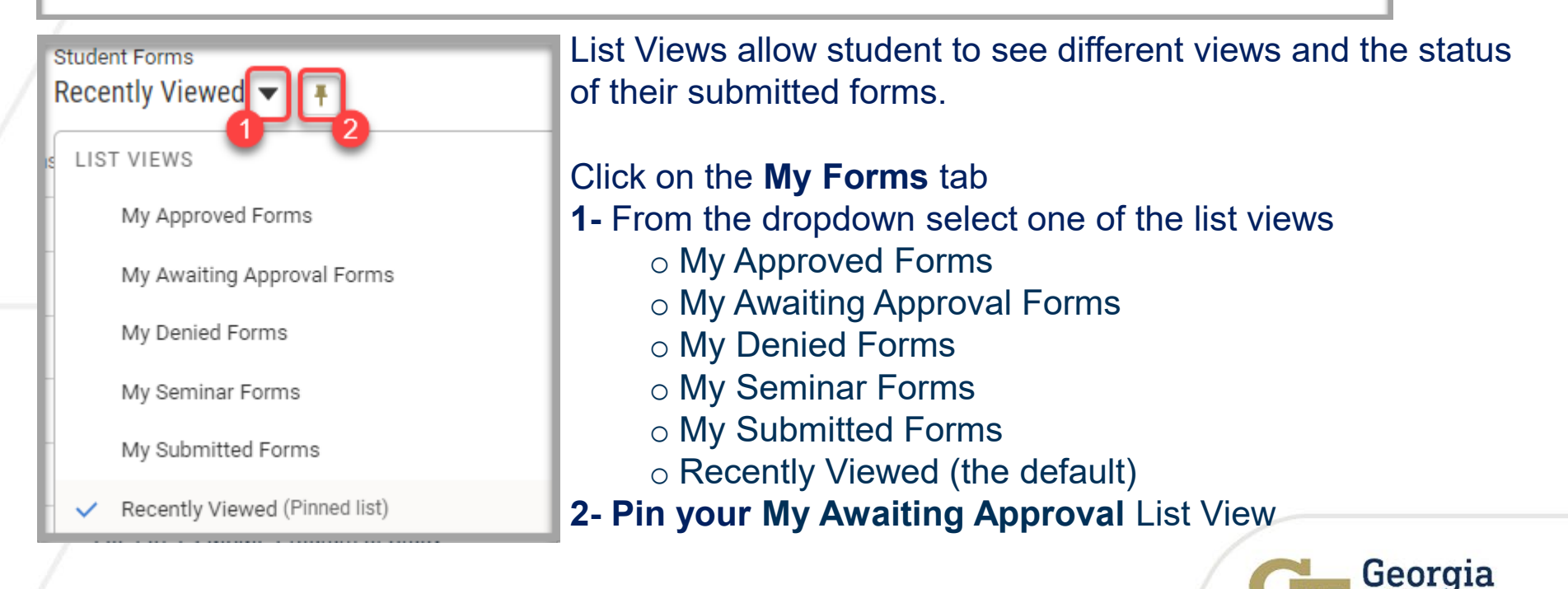

Tech

### **Graduate Student Experience View: My Profile**

- Profile Located in the top right will gives access to basic student information, such as full name, email, phone number, mobile, home address.
- Logout

| Georgia Tech           |           |     |                        |        |                    |   |
|------------------------|-----------|-----|------------------------|--------|--------------------|---|
|                        |           |     |                        |        |                    |   |
| s                      | earch     |     |                        | Search | 😥 Student Fatiha 🔻 |   |
|                        |           |     |                        |        | 50000              |   |
| Home My Forms Subm     | it A Form |     |                        |        |                    |   |
|                        |           |     |                        |        |                    | 1 |
|                        |           |     | a                      |        |                    |   |
| Name<br>Student Fatiha |           | Ema | ali<br>ura3@gatech.edu |        |                    |   |
| Phone                  |           | Mot | bile                   |        |                    |   |
| Address                |           |     |                        |        |                    |   |
|                        |           |     |                        |        |                    |   |

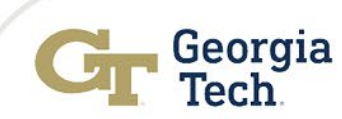

🔍 Student Fatiha 🔻

•

Home

My Profile

My Account

# How To Submit A Form

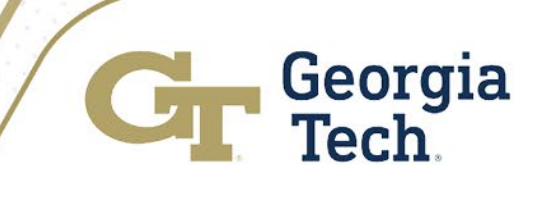

# **Submit A Form**

| <b>C</b> Georgi                                                                                                    | a Tech.     |                |               |  |
|----------------------------------------------------------------------------------------------------|-------------|----------------|---------------|--|
| Searc<br>1<br>Home My Forms Submit /                                                                                                    | h<br>A Form | 2              |               |  |
| * Form Type                                                                                                    |             | 1              |               |  |
| None                                                                                                    |             |                |               |  |
| -None-<br>Admission to Ph.D. Candidacy<br>Approval of Master's Thesis Topic<br>Change of Advisor<br>JOINT MS Program of Study<br>M.S. Thesis Presentation<br>ME Fellowships<br>MSME Program of Study<br>MSMP Program of Study<br>MSNE Program of Study<br>Ph.D. Dissertation Defense<br>Ph.D. Proposal Presentation<br>PhD ME Program of Study<br>PhD MP Program of Study<br>PhD MP Program of Study<br>PhD NRE Program of Study<br>Room/Kev Request |             |                |               |  |
| Seminar Request<br>Special Problem<br>Submit Publications and Awards                                                                                                    |             |                | Search        |  |
| Teaching Assistant Contract                                                                                                    |             |                |               |  |
| )                                                                                                    | Home        | My Forms       | Submit A Form |  |
| /                                                                                                    | * Form Type | 0              |               |  |
| /                                                                                                    | M.S. Thesi  | s Presentation |               |  |

1- Click on the Submit A Form Tab.

**2-** Click on Form Type drop down, select a form.

3- Click Next.

**NOTE:** Forms are **locked** upon submission. Please check all details carefully before submitting to ensure all required fields are completed and to prevent any delays in approval.

| vards<br>t |                                             | Search        |  |  |   | ÷ | Student Fatiha 🔻 |
|------------|---------------------------------------------|---------------|--|--|---|---|------------------|
|            | Home My Forms                               | Submit A Form |  |  |   |   |                  |
|            | * Form Type (1)<br>M.S. Thesis Presentation |               |  |  |   |   | *                |
|            |                                             |               |  |  |   |   | 3 - Next         |
|            |                                             |               |  |  | _ |   |                  |

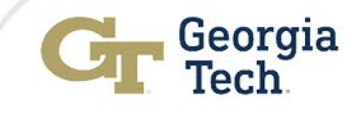

## **Example: M.S. Thesis Presentation**

| Home My Forms Submit A Form                                                                                                    |     |
|----------------------------------------------------------------------------------------------------|-----|
| M.S. Thesis Presentation Form                                                                                                    |     |
| *Thesis Presentation Date & Time                                                                                                    |     |
| Aug 31, 2024 📾 10:30 AM 🕥                                                                                                    |     |
| Please enter some valid input. Input is not optional.                                                                                                    |     |
| * Preferred Building Location                                                                                                    |     |
| MARC Building                                                                                                    | ÷   |
| Please select a choice.                                                                                                    |     |
| Room #                                                                                                    | 5   |
| 123                                                                                                    |     |
| Thesis Title (Please Use Upper and Lower Case Letters)                                                                                                    |     |
| Test Thesis 1                                                                                                    |     |
|                                                                                                    |     |
| Summary 0                                                                                                    | 5   |
| Test Summary Test Summary Tes | -li |
| Next Add Composition Members                                                                                                    |     |
| Next Add Committee Members                                                                                                    |     |

After selecting the Form Type, a new screen will appear.

- 1. Provide the Thesis Presentation Date & Time.
- 2. Preferred Building Location.
- 3. Add a Room # and Thesis Title.
- 4. Include a Summary.
- 5. Select "Next Add Committee Members"

**Note:** Mandatory fields are denoted by an asterisk (\*).

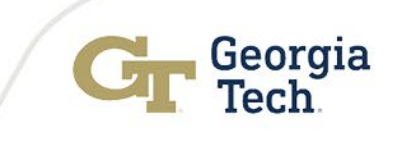

## **Example: M.S. Thesis Presentation**

| Home My Forms Submit A Form                                                                                          |        |
|----------------------------------------------------------------------------------------------------|--------|
| N.C. Thesis Descentation Form                                                                                        |        |
| M.S. Thesis Presentation Form                                                                                        |        |
|                                                                                                    |        |
| Committee member name should be in the format of either of the following: Dr. George Burdell of Prof. George Burdell |        |
| *Committee                                                                                                    |        |
| Dr. Smith                                                                                                    |        |
| *Role                                                                                                    |        |
| Chair                                                                                                    | ¢      |
| * Department                                                                                                    |        |
| ME                                                                                                    |        |
|                                                                                                    | Remove |
|                                                                                                    |        |
|                                                                                                    |        |
| Prof Dana V                                                                                                    |        |
| +Dela                                                                                                    |        |
| Co-Chair                                                                                                    |        |
| t Department                                                                                                    | •      |
| ME                                                                                                    |        |
|                                                                                                    | 0      |
|                                                                                                    | Remove |
|                                                                                                    |        |
| + Add                                                                                                    |        |
|                                                                                                    | 3      |
|                                                                                                    | Save   |

Add the first committee member details: Committee Name, Role and department.

- 1- Select Add: To include all Committee members with their details.
- **2- Remove:** Removing a committee member if you don't want to add them.
- 3- Save: Save the committee members.

**NOTE:** Committee Members may include individuals who are internal to Georgia Tech or external.

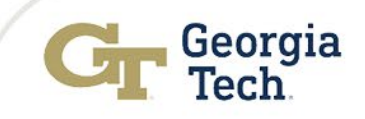

# **Form Submission Confirmation**

# After saving the form, a confirmation screen will appear with the details about the form.

|                                                                                                    | Submit A Form                                                                                                    |              |   |          |  |  |  |  |  |  |
|----------------------------------------------------------------------------------------------------|----------------------------------------------------------------------------------------------------|--------------|---|----------|--|--|--|--|--|--|
| Thank you for submitting the M.S Thesis Presentation form                                                   |                                                                                                    |              |   |          |  |  |  |  |  |  |
| You will be sent email confirmation when your faculty advisor and director of student process your request. |                                                                                                    |              |   |          |  |  |  |  |  |  |
|                                                                                                    | Your submission is as follows.                                                                                                    |              |   |          |  |  |  |  |  |  |
|                                                                                                    |                                                                                                    |              |   |          |  |  |  |  |  |  |
| Student Form                                                                                                |                                                                                                    |              |   |          |  |  |  |  |  |  |
| GTID                                                                                                    | 654322765                                                                                                    |              |   |          |  |  |  |  |  |  |
| Contact Display Name                                                                                        | t Display Name Student Fatiha                                                                                                    |              |   |          |  |  |  |  |  |  |
| Presentation Date & Tin                                                                                     | entation Date & Time 🕕 8/31/2024, 10:30 AM                                                                                                    |              |   |          |  |  |  |  |  |  |
| Preferred Building Loca                                                                                     | ition MARC Building                                                                                                    |              |   |          |  |  |  |  |  |  |
| Other 🕕                                                                                                    |                                                                                                    |              |   |          |  |  |  |  |  |  |
| Room #                                                                                                    | 123                                                                                                    |              |   |          |  |  |  |  |  |  |
| Thesis Title                                                                                                | Test Thesis 1                                                                                                    |              |   |          |  |  |  |  |  |  |
| Summary 🚺                                                                                                   | Summary 1 Test Summary Test Summary Test Sum |              |   |          |  |  |  |  |  |  |
| Committee Memb                                                                                              | pers                                                                                                    |              |   |          |  |  |  |  |  |  |
| Name                                                                                                    |                                                                                                    | ∽ Department | ~ | Role ~   |  |  |  |  |  |  |
| 1 Dr. Smith                                                                                                 | 1                                                                                                    | ME           |   | Chair    |  |  |  |  |  |  |
|                                                                                                    |                                                                                                    | ME           |   | Co-Chair |  |  |  |  |  |  |

Georgia Tech

# Notifications & Forms Tracking

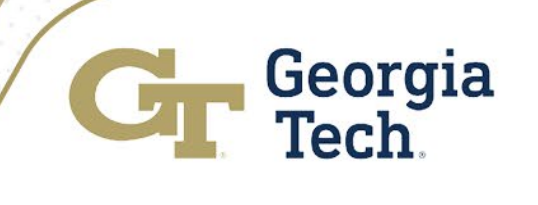

# **Submission Confirmation Email**

After you submit the form, you will receive an email. This email will serve as a record of your submission and will include a link to the form.

| GWW Student Services <gww-student-services@me.gatech.edu><br/>To: <br/> To: Fatiha</gww-student-services@me.gatech.edu>                         | -┿- 🙂   •••<br>Fri 8/9/2024 11:48 AM |  |  |  |  |  |  |
|----------------------------------------------------------------------------------------------------|--------------------------------------|--|--|--|--|--|--|
| Dear Student Fatiha,                                                                                                    |                                      |  |  |  |  |  |  |
| Your M.S. Thesis Presentation request has been submitted.                                                                                       |                                      |  |  |  |  |  |  |
| You may check the status of your submission at: <u>https://gatech</u><br><u>qa.sandbox.my.site.com/graduatestudent/s/detail/a4b4C000000A9VG</u> |                                      |  |  |  |  |  |  |
| Thanks,<br>The Office of Student Services                                                                                                    |                                      |  |  |  |  |  |  |
| ← Reply → Forward                                                                                                    |                                      |  |  |  |  |  |  |

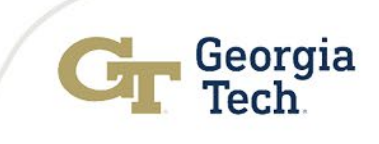

## **Form Detail Page**

Clicking the link in the confirmation email will take you to the Details Page of the form. Here, you can see the Status as "**Awaiting Approval**"

| Home My Forms S             | Submit A Form                                                                                                    |  |  |  |  |  |  |
|-----------------------------|----------------------------------------------------------------------------------------------------|--|--|--|--|--|--|
| Student Form                |                                                                                                    |  |  |  |  |  |  |
| GTID                        | 654322765                                                                                                    |  |  |  |  |  |  |
| Contact Display Name        | Student Fatiha                                                                                                    |  |  |  |  |  |  |
| Status                      | Awaiting Approval                                                                                                    |  |  |  |  |  |  |
| Presentation Date & Time 🕚  | 8/16/2024, 9:38 AM                                                                                                    |  |  |  |  |  |  |
| Preferred Building Location | MARC Building                                                                                                    |  |  |  |  |  |  |
| Other ()                    |                                                                                                    |  |  |  |  |  |  |
| Room #                      | 2m # 123                                                                                                    |  |  |  |  |  |  |
| Thesis Title Test Thesis 1  |                                                                                                    |  |  |  |  |  |  |
| Summary 📵                   | Summary Test 1 Summary Test 1 Summary Test |  |  |  |  |  |  |
| Committee Members           |                                                                                                    |  |  |  |  |  |  |
| Name                        | ✓ Department ✓ Role ✓                                                                                                    |  |  |  |  |  |  |
| 1 Dr. Smith                 | ME Chair                                                                                                    |  |  |  |  |  |  |
| 2 Prof. Dana V              | ME Co-Chair                                                                                                    |  |  |  |  |  |  |
|                             |                                                                                                    |  |  |  |  |  |  |

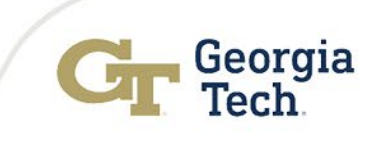

# Form Approval Email

You will receive an email notification once the request is **Approved**. The example shown below will contain a link to your form for easy access.

**Note:** If you wish to retain the comments made, do not delete the email notification.

| GS GWW St<br>To: • | ident Services <gww-student-services@me.gatech.edu><br/>Fatiha</gww-student-services@me.gatech.edu>             | - <u>\</u>            | ٢           |      |              | ∂<br>Sat 8 | │ 😍 🔗<br>/10/2024 9 | )<br>9:47 AM |  |
|--------------------|----------------------------------------------------------------------------------------------------|-----------------------|-------------|------|--------------|------------|---------------------|--------------|--|
|                    | Dear Student Fatiha,                                                                                            |                       |             |      |              |            |                     |              |  |
|                    | We are pleased to inform you that your M.S. Th Presentation Request has been approved.                          | esis                  |             |      |              |            |                     |              |  |
|                    | Approval Comments (if any): Your request is approved.                                                           |                       |             |      |              |            |                     |              |  |
|                    | If you have any questions, please contact the Office of Student Services at: gww-student-services@me.gatech.edu |                       |             |      |              |            |                     |              |  |
|                    | You may check your submission at: <u>https://gategasandbox.my.site.com/graduatestudent/s/deta</u>               | <u>ch</u><br>uil/a4b4 | <u>4C00</u> | 0000 | ) <u>A9h</u> | 0          |                     |              |  |
|                    | Sincerely,                                                                                                    |                       |             |      |              |            |                     |              |  |
|                    | The Office of Student Services                                                                                  |                       |             |      |              |            |                     |              |  |
|                    |                                                                                                    |                       |             |      |              |            |                     | 1            |  |

Georgia Tech

# **Approved Requests**

Clicking the link will take you directly to the Details Page of the form where you can see the status updated from "**Awaiting Approval**" to "**Approved**".

| Home My Forms S             | Submit A Form                                                                                                    |
|-----------------------------|----------------------------------------------------------------------------------------------------|
| Student Form                |                                                                                                    |
| GTID                        | 654322765                                                                                                    |
| Contact Display Name        | Student Fatiha                                                                                                    |
| Status                      | Approved                                                                                                    |
| Presentation Date & Time 🚯  | 8/16/2024, 9:38 AM                                                                                                    |
| Preferred Building Location | MARC Building                                                                                                    |
| Other 🚯                     |                                                                                                    |
| Room #                      | 123                                                                                                    |
| Thesis Title                | Test Thesis 1                                                                                                    |
| Summary                     | Test Summary Test Summary Test |
| Committee Members           |                                                                                                    |
| Name                        | ✓ Department ✓ Role ✓                                                                                                    |
| 1 Dr. Smith                 | ME Chair                                                                                                    |
| 2 Prof. Dana V              | ME Co-Chair                                                                                                    |
|                             |                                                                                                    |

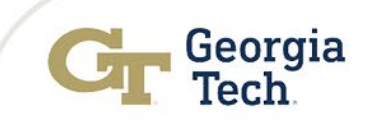

# **Form Denial Email**

If a request is denied, the student will receive an email to inform them of the status and reason. An example of the email with a link to the form is shown below.

|   | GS GWW Student Services<br>To: • Fatiha | <gww-student-services@me.gatech.edu></gww-student-services@me.gatech.edu>                                                          | ÷            | ٢    | £           | « | $\rightarrow$ | 😻 9<br>Sat 8/10 | 80 •••<br>10:02 AM |
|---|-----------------------------------------|----------------------------------------------------------------------------------------------------|--------------|------|-------------|---|---------------|-----------------|--------------------|
| ł |                                         | Dear Student Fatiha,                                                                                                    |              |      |             |   |               |                 |                    |
|   |                                         | Your M.S. Thesis Presentation request has been DENI                                                                                | ED.          |      |             |   |               |                 |                    |
| 1 |                                         | Comment:                                                                                                    |              |      |             |   |               |                 |                    |
|   |                                         | Please contact the Office of Student Services at <b>gww-student- services@me.gatech.edu</b> to find out the reason for the denial. |              |      |             |   |               |                 |                    |
|   |                                         | You may check the status of the form:<br>https://gatech<br>qa.sandbox.my.site.com/graduatestudent/s/detail/a4b4                    | <u>.C000</u> | 0004 | <u>\9hU</u> |   |               |                 |                    |
|   |                                         | Sincerely,                                                                                                    |              |      |             |   |               |                 |                    |
|   |                                         | The Office of Student Services                                                                                                    |              |      |             |   |               |                 |                    |

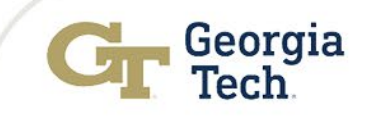

## **Denied Requests**

Clicking the link will take you to the Details Page of the form where you can see the status update from "**Awaiting Approval**" to "**Denied**".

| Home My Forms S             | Submit A Form                                                                                                    |  |  |  |  |
|-----------------------------|----------------------------------------------------------------------------------------------------|--|--|--|--|
| Student Form                |                                                                                                    |  |  |  |  |
| GTID                        | 654322765                                                                                                    |  |  |  |  |
| Contact Display Name        | Student Fatiha                                                                                                    |  |  |  |  |
| Status                      | Denied                                                                                                    |  |  |  |  |
| Presentation Date & Time 🕚  | 8/16/2024, 9:38 AM                                                                                                    |  |  |  |  |
| Preferred Building Location | MARC Building                                                                                                    |  |  |  |  |
| Other (1)                   |                                                                                                    |  |  |  |  |
| Room #                      | 123                                                                                                    |  |  |  |  |
| Thesis Title                | esis Title Test Thesis 1                                                                                                    |  |  |  |  |
| Summary 🚯                   | Summary Test 1 Summary Test 1 Summary |  |  |  |  |
| Committee Members           |                                                                                                    |  |  |  |  |
| Name                        | ✓ Department ✓ Role ✓                                                                                                    |  |  |  |  |
| 1 Dr. Smith                 | ME Chair                                                                                                    |  |  |  |  |
| 2 Prof. Dana V              | ME Co-Chair                                                                                                    |  |  |  |  |

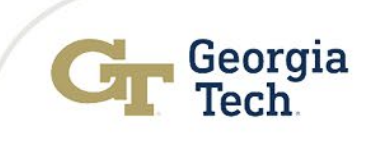

# **Support Resources**

Support Model Email Recommendations

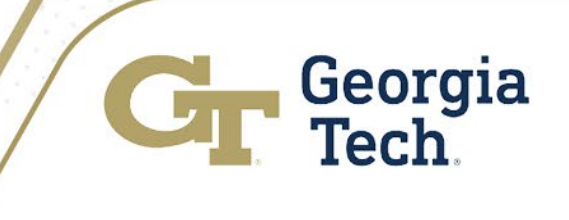

# **Get Help After Go-Live: August 13**

ME IT and OIT-CRM Services are hosting virtual Office Support time in August for users who may need help or have questions after the new service is in production.

Feel free to drop-in to ask questions and get support at **Daily** Virtual Drop-In Support.

Virtual Office Support will be held beginning August 13 – August 30 twice daily:

- 9:00 9:30 am
- 12:30 1:00 pm

If you are unable to attend these session, please submit a ticket to

- Business Process: <u>gww-student-services@gatech.edu</u>
- Technical Issues: <u>support@me.gatech.edu</u>

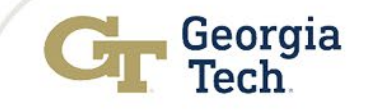

# **How To Get Support**

On 8/13/2024, ME Grad Student Tracker will be in production.

End Users can get support from the following Functional and IT teams:

| Support Model                          | Typical User Support Issues                                                                                                    | Contact                                                                                                    |
|----------------------------------------|----------------------------------------------------------------------------------------------------|----------------------------------------------------------------------------------------------------|
| Office of Student Services<br>(Tier 0) | I don't know how to submit a form<br>I need training or job aids.<br>My form hasn't been approved yet                                                                                              | Business process questions<br>should be sent to <u>gww-student-</u><br><u>services@gatech.edu</u>                                                      |
| ME IT<br>(Tier 1)                      | I can't log into ME Grad Tracker<br>I am getting an SSO error message<br>I can't access the Faculty Forms Site<br>I'm getting the following error message<br>I don't see my assigned grad students | support@me.gatech.edu<br>Tickets will be assigned and<br>addressed as quickly as possible                                                              |
| OIT CRM Services<br>(Tier 2)           | Platform and other support tickets will be escalated from ME teams                                                                                                    | ME IT or OSS will reassign<br>support tickets to the OIT<br>"Salesforce Core Team".<br>Tickets will be assigned and<br>address as quickly as possible. |
| Salesforce Support<br>(Tier 3)         | OIT will engage Salesforce to address platform issues that they are unable to resolve.                                                                                                    |                                                                                                    |

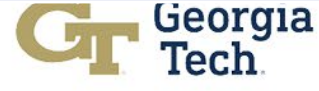

## **PSA: Emailing from ME Grad Student Tracker**

| Audience             | Recommendations                                                                                                    |
|----------------------|----------------------------------------------------------------------------------------------------|
| All Users            | Add <u>gww-student-services@me.gatech.edu</u> to your Outlook safe<br>senders list to ensure messages sent from ME Grad Tracker are not<br>blocked.                                                                                                    |
| All Users            | Bookmark your app or portal site to easily access the service.<br>Faculty Forms Portal: <u>https://faculty.gradforms.me.gatech.edu/</u><br>Student Experience Portal: <u>https://student.gradforms.me.gatech.edu/</u><br>ME Staff Portal: <u>https://gatech.my.salesforce.com</u> |
| Graduate<br>Students | Email sent from ME Student Tracker is guaranteed to be delivered to student's official Georgia Tech mailbox                                                                                                    |
| Graduate<br>Students | Students may "Store and Forward" their email to a 3rd party email provider, such as Gmail, Yahoo, etc.                                                                                                    |
| Graduate<br>Students | Periodically check Junk and Spam folders to train other mail provider's filtering software to accept mail sent from <u>*@gatech.edu</u> mail addresses by marking the 3rd party mail "Not Junk/Spam" to avoid missing important forwarded email.                                  |

## **Forms & Support Information for Graduate Students**

ME Graduate Students can find support documentation and links to the <u>Student</u> <u>Experience Portal</u> directly from <u>Graduate Program Forms | George W. Woodruff</u> <u>School of Mechanical Engineering (gatech.edu)</u>

## ME Graduate Forms Platform

The legacy graduate forms system is being replaced with a new Salesforce platform. The new platform will go live on **August 13th**. Please see the support documentation linked below for instructions on how to use the new platform.

#### ME Graduate Forms

If you have any questions, please email <u>support@me.gatech.edu</u> (technical queries) or <u>gww-student-services@me.gatech.edu</u> (for form filling or course enquiries).

**Support Documentation** 

#### **General Forms**

- <u>Change of Advisor Form</u> (Login)
- Outside Employment Request for GWW
   Graduate Students (DOC)
- <u>Special Problems Form</u> (Login)

### **Master's Degree Forms**

- Proposed MSME Program of Study (Login)
- <u>Proposed NE Master's Program of</u> <u>Study</u> (Login)
- Proposed MP Master's Program of Study (Login)

#### PhD Degree Forms

- Doctoral Teaching Intern
   <u>Application (</u>DOC)
- Seminar Registration Form (Login)
- Teaching Practicum Request (Login)

# **Dates to Remember for Pre-Go-Live Support**

| Support Opportunities                 | Dates           | Information                                                                                                    |
|---------------------------------------|-----------------|----------------------------------------------------------------------------------------------------|
| Legacy Tracker Freeze Date            | August 8, 2024  | Faculty Advisors: Complete Existing<br>Forms by 8/8*<br>Grad Students: No New Form<br>Submissions Allowed after 8/7                      |
| Graduate Student<br>Support Materials | August 9, 2024  | Support Document will be available at<br>Graduate Program Forms   George W.<br>Woodruff School of Mechanical<br>Engineering (gatech.edu) |
| Go-Live                               | August 13, 2024 |                                                                                                    |

\*Any forms that are not approved by will need to be resubmitted in the new system after August 13.

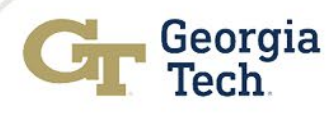

# **Thank You!**

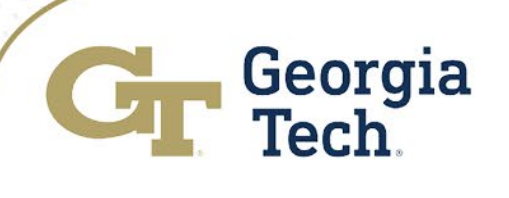